## 1.記得!!!不要先插印表機 USB 然後再安裝驅動

|                       | (p) |
|-----------------------|-----|
| 讓我們開始                 |     |
|                       | 2   |
| 開始先安裝必要的印表機軟體,並連線印表機。 |     |
|                       | 製箔  |

## 2. 進自選把打勾取消掉

| HP Color LaserJet Pro M453-4                                                              |  |
|-------------------------------------------------------------------------------------------|--|
| <b>軟體選擇</b><br>取得 HP 推薦的軟體。                                                               |  |
| 將會安裝運作您裝置所需的軟體以及下方所列的建議軟體。                                                                |  |
| HP Color LaserJet Pro M453-4 的產品改善研究<br>透過讓我們瞭解您使用產品的方式來協助我們設計產<br>品,以更好地滿足您的需求。[11.9 MB] |  |
| 自訂軟體選擇                                                                                    |  |

HP Color LaserJet Pro M453-4

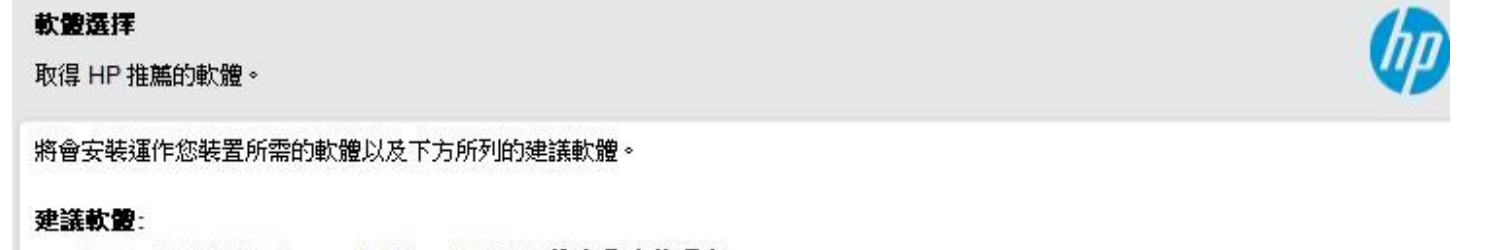

HP Color LaserJet Pro M453-4 的產品改善研究 透過讓我們瞭解您使用產品的方式來協助我們設計產品,以更好地滿足您的需求。[11.9 MB]

| Color LaserJet Pro M453-4                                                                                                    |                                                                                                    |                                         |
|----------------------------------------------------------------------------------------------------|----------------------------------------------------------------------------------------------------|-----------------------------------------|
| 装合约與設定                                                                                                    |                                                                                                    |                                         |
| ·檢視下列安裝合約與設定。                                                                                                    |                                                                                                    | 4                                       |
| <u>體使用者授權合約</u><br>授權合約說明 HP 與使用者之間有關本軟體的用途、HP 的責任和使用者的責任之法律合約。請完整閱讀                                                                                                    | 合約。                                                                                                    |                                         |
| 2. 遵循出口法律。您應遵循美國和其他國家/地區的全部法律和規定(簡稱「出口法<br>號間接出口,或(2)用於出口法禁止的用途,包含但不限於核武器、化學武器或                                                                                                    | :」),保證軟體產品不會(1)違背出口<br>生化武器的擴散。                                                                                                    | 口法首                                     |
| 3 合約業業的能力和授權。您確美相已到所在州省的法定成人在齡。如果適用,還                                                                                                    | 正,日本,明治,如果,                                                                                                    | •                                       |
|                                                                                                    |                                                                                                    |                                         |
|                                                                                                    | 捕版)是您與 HP 之間針對軟體產品的全部<br>容的口頭或書面通訊、提案和代表權。6                                                                                                    | 部協                                      |
| 射支援服務的 HP 政策或程式的條款與本使用者授權合約的條款存在衝突,應以本使所<br>2003, 2018 HP Development Company, L.P.本文所載資訊如有變更,恕不另行通知。此                                                                                                    | 用者授權合約的條款為準。<br>處提及的全部其他產品名稱可能是其個別                                                                                                    | 朝公司                                     |
| J商標。HP 產品與服務的所有保固已於該等產品與服務隨附的明示保固聲明中載明。<br>於本文件中的技術、編輯錯誤或遺漏恕不負責。版本 10/06 356369-001                                                                                                    | 本文的任何內容均不構成額外的保固。                                                                                                    | HP 對                                    |
| 印表穗將會設定為預設印表尲, <u>按一下這裡以讀取更多資訊並變更此設定</u> 。                                                                                                    |                                                                                                    |                                         |
| ]我已閱讀並接受安裝合約與設定。                                                                                                    |                                                                                                    |                                         |
|                                                                                                    | 上一步接受                                                                                                    | 取消                                      |
| 之後3個都選不,謝謝                                                                                                    |                                                                                                    |                                         |
| Color LaserJet Pro M453-4                                                                                                    |                                                                                                    | $\times$                                |
| <b>主義</b> 列印                                                                                                    |                                                                                                    | >                                       |
| 北印表機可以連線至 Web 並啟用連線列印功能。這些功能使您可以從任何地方列印,並在<br>皆其他裝置上印表機的墨水存量和狀態,並透過 HP Support 為您提供協助。要提供這些服<br>專輸到您的其他裝置。                                                                                                    | 可用時從任何地方進行傳真和掃描、檢<br>務,某些資料可能會直接或透過 HP Cloud                                                                                                    | ^                                       |
| 事送的資料包含:                                                                                                    |                                                                                                    |                                         |
| 印表欄/產品資訊:印表欄欄型和序號、裝置設定,列印的頁數、墨水/碳粉量、裝置                                                                                                    | <b>置温度。</b>                                                                                                    |                                         |
| · 運線狀態管訊: 提供免解煩 Wi-Fi 列印功能必須先檢查印表機的網路狀態和韌體版                                                                                                    | -+                                                                                                    |                                         |
|                                                                                                    | 半,以確認可求機構要該可及思。<br>18. 句含黑水/碳粉量、黑水/碳粉分佈、                                                                                                    |                                         |
| 印材匣狀態:如果您已註冊,依賴網路連線列印的某些 HP 解決方案需要印材匣狀<br>着塞、裝置溫度,以及印材匣是否為原廠 HP 的相關資訊,以便 HP 確認您在需要時能輕鬆                                                                                                    | 本,以確認印花做保持最前八思。<br>懸,包含墨水/碳粉量、墨水/碳粉分佈、<br>髦補充印材匣。                                                                                                    |                                         |
| 印材匣狀態:如果您已註冊,依賴網路連線列印的某些HP 解決方案需要印材匣狀<br>者塞、裝置溫度,以及印材匣是否為原職 HP 的相關資訊,以便 HP 確認您在需要時能輕素<br>IP 不會存取您透過雲端分享並在印表機上列印的任何檔案、掃描或檔案的內容。<br>電調整你的油塊列印設定,請透過在 UP、瀏覽器由鹼入你的印表機 IP 位址本在取內設式1                                                                                                    | 本, 以確認い求懶保持最前所想。<br>題, 包含墨水/碳粉量、墨水/碳粉分佈、<br>診補充印材匣。                                                                                                    |                                         |
| • 印材匣狀態:如果您已註冊,依賴網路連線列印的某些HP 解決方案需要印材匣狀<br>着塞、裝置溫度,以及印材匣是否為原職 HP 的相關資訊,以便 HP 確認您在需要時能輕髮<br>HP 不會存取您透過雲端分享並在印表機上列印的任何檔案、掃描或檔案的內容。<br>통調整您的連線列印設定,請透過在 Web 瀏覽器中輸入您的印表機 IP 位址來存取內談式<br>早期印表機機型上,此分賣的標題可能是 Web 服務。                                                                                                    | 举,以確認印表懶休持最前所應。<br>聽,包含墨水/磺粉量、墨水/磺粉分佈、<br>營補充印材匣。<br>Web 伺服器,然後移至連線列印分頁。在                                                                                                    |                                         |
| 印材匣狀態:如果您已註冊,依賴網路連線列印的某些IPP 解決方案需要印材匣狀<br>着塞、裝置溫度,以及印材匣是否為原職 HP 的相關資訊,以便 HP 確認您在需要時能輕<br>4                                                                                                    | 本,以確認印表關係持載前所應。<br>態,包含墨水/碳粉量、墨水/碳粉分佈、<br>š補充印材匣。<br>Web 伺服器,然後移至連線列印分頁。在<br>privacy <http: go="" privacy="" www.hp.com="">。</http:>                                                                                                    |                                         |
| 印材匣狀態:如果您已註冊,依賴網路連線列印的某些HP 解決方案需要印材匣狀<br>者塞、裝置溫度,以及印材匣是否為原職 HP 的相關資訊,以便 HP 確認您在需要時能輕棄<br>拒 不會存取您透過雲端分享並在印表機上列印的任何檔案、掃描或檔案的內容。<br>통調整您的連線列印設定,請透過在 Web 瀏覽器中軸入您的印表機 IP 位址來存取內嵌式,<br>早期印表機機型上,此分賣的標題可能是 Web 服務。<br>「關您的權利的更多資訊,請參見「行使您的權利和連給我們」中的 <u>www.hp.com/go/g</u><br><b>怎想啟用連線列印嗎</b> ?                                                                                                    | 本,以電磁印表關係持載和加速。<br>觀,包含墨水/磺粉量、墨水/磺粉分佈、<br>診補充印材匣。<br>Web 伺服器,然後移至連線列印分頁。在<br>privacy <http: go="" privacy≥。<="" th="" www.hp.com=""><th></th></http:>                                                                                                    |                                         |
| 印材匣狀態:如果您已註冊,依賴網路連線列印的某些HP 解決方案需要印材匣狀<br>着塞、裝置溫度,以及印材匣是否為原職 HP 的相關資訊,以便 HP 確認您在需要時能輕髮<br>IP 不會存取您透過雲端分享並在印表機上列印的任何檔案、掃描或檔案的內容。<br>要調整您的連線列印設定,請透過在 Web 瀏覽器中輸入您的印表機 IP 位址來存取內談式<br>早期印表機機型上,此分賣的標題可能是 Web 服務。<br>「關您的權利的更多資訊,請參見「行使您的權利和連絡我們」中的 <u>www.hp.com/go/f</u><br>怎想啟用連線列印嗎?                                                                                                    | 本,以確認印表關係持載前所應。<br>觀,包含墨水/磁粉量、墨水/磁粉分佈、<br>診補充印材匣。<br>Web 伺服器,然後移至連線列印分頁。在<br>privacy <http: go="" privacy="" www.hp.com="">。</http:>                                                                                                    | ~                                       |
| 的材理狀態:如果您已註冊,依賴網路連線列印的某些IPP 解決方案需要印材理狀<br>著室、裝置溫度,以及印材理是否為原職 HP 的相關資訊,以便 HP 確認您在需要時能輕羣<br>IP 不會存取您透過雲端分享並在印表機上列印的任何檔案、掃描或檔案的內容。<br>要調整您的連線列印設定,請透過在 Web 瀏覽器中輸入您的印表機 IP 位址來存取內嵌式,<br>早期印表機機型上,此分賣的標題可能是 Web 服務。<br>f 關您的權利的更多資訊,請參見「行使您的權利和連給我們」中的 www.hp.com/go/f<br>象想做用連線列印嗎?                                                                                                    | 本,以確認印志做保持最前所思。<br>題,包含墨水/磺粉量、墨水/磺粉分佈、<br>3補充印材匣。<br>Web 伺服器,然後移至連線列印分賣。在<br>privacy <http: go="" privacy="" www.hp.com="">。<br/>不・謝謝&gt; 是&gt;</http:>                                                                                                    | ~                                       |
| 印材匣狀態:如果您已註冊,依賴網路連線列印的某些IPP 解決方案需要印材匣狀<br>著室、裝置溫度,以及印材匣是否為原職 HP 的相關資訊,以僅 HP 確認您在需要時能輕量<br>IP 不會存取您透過雲端分享並在印表機上列印的任何檔案、掃描或檔案的內容。<br>要調整您的連線列印設定,請透過在 Web 瀏覽器中輸入您的印表機 IP 位址來存取內嵌式,<br>早期印表機機型上,此分頁的標題可能是 Web 服務。<br>写關您的權利的更多資訊,請參見「行使您的權利和連絡我們」中的 <u>www.hp.com/go/f</u><br>象想啟用連線列印嗎?                                                                                                    | 本,以確認印志做保持最初所想。<br>觀,包含墨水/磺粉量、墨水/磺粉分佈、<br>診補充印材匣。<br>Web 伺服器,然後移至連線列印分頁。在<br>privacy <http: go="" privacy="" www.hp.com="">。</http:>                                                                                                    |                                         |
| 印材匣狀態:如果您已註冊,依賴網路連線列印的某些IPP 解決方案需要印材匣狀<br>著產、裝置溫度,以及印材匣是否為原職 IP 的相關資訊,以值 IP 確認您在需要時能輕暴<br>IP 不會存取您透過雲端分享並在印表機上列印的任何檔案、掃描或檔案的內容。<br>要調整您的連線列印設定,請透過在 Web 瀏覽器中輸入您的印表機 IP 位址來存取內嵌式<br>早期印表機機型上,此分賣的標題可能是 Web 服務。<br>實關您的權利的更多資訊,請參見「行使您的權利和連結我們」中的 www.hp.com/go/f<br>密想啟用連線列印嗎?                                                                                                    | 本,以確認印志爾林特策前所想。<br>觀,包含墨水/磺粉量、墨水/磺粉分佈、<br>書補充印材匣。<br>Web 伺服器,然後移至連線列印分頁。在<br>privacy <http: go="" privacy="" www.hp.com="">。</http:>                                                                                                    | ×                                       |
| 印材匣狀態:如果您已註冊,依賴網路連線列印的某些IPP 解決方案需要印材匣狀<br>着塞、裝置溫度,以及印材匣是否為原職 IP 的相關資訊,以便 IP 確認您在需要時能輕重<br>P 不會存取您透過雲端分享並在印表機上列印的相關資訊,以便 IP 確認您在需要時能輕重<br>更調整您的連線列印設定,請透過在 Web 瀏覽器中輸入您的印表機 IP 位址來存取內談式<br>早期印表機機型上,此分頁的標題可能是 Web 服務。<br>与關您的權利的更多資訊,請參見「行使您的權利和連絡我們」中的 www.hp.com/go/g<br>您想啟用連線列印嗎?                                                                                                    | 本,以確認印志爾林特策前所想。<br>觀,包含墨水/磁粉量、墨水/磁粉分佈、<br>蓄補充印材匣。<br>Web 伺服器,然後移至連線列印分頁。在<br>privacy <http: go="" privacy="" www.hp.com="">。</http:>                                                                                                    | ×                                       |
| 印材匣狀態:如果您已註冊,依賴網路連線列印的某些IPP 解決方案需要印材匣狀<br>着整、裝置溫度,以及印材匣是否為原職 IP 的相關資訊,以僅 IP 確認您在需要時能輕重<br>IP 不會存取您透過雲端分享並在印表機上列印的任何檔案、掃描或檔案的內容。<br>要調整您的連線列印設定,請透過在 Web 瀏覽器中輸入您的印表機 IP 位址來存取內嵌式,<br>2期印表機機型上,此分賣的標題可能是 Web 服務。<br>写關您的權利的更多資訊,請參見「行使您的權利和連結我們」中的 www.hp.com/go/g<br>象想做用連線列印嗎?<br>Color LaserJet Pro M453-4<br><b>表镜分析</b><br>機關並決定<br>P 希望您同意收集印表機使用資料,以我們改進和個人化您的客戶體驗,執行產品支援和<br>誘營運(即業務研究、分析、規劃和策略)。可能收集的印表機使用資含列印的資數、                                                                                                    | <ul> <li>中、以確認の中家簡保持意動所想。</li> <li>観察,包含墨水/礒粉量、墨水/磺粉分佈、<br/>3補充印材匣。     </li> <li>Web 伺服器,然後移至連線列印分頁。在 privacy &lt; http://www.hp.com/go/privacy&gt;。     </li> <li>Trivacy &lt; http://www.hp.com/go/privacy&gt;。</li> <li>アが違,進行研究和開發,並支援我們的<br/>列印模式、使用的紙材、墨水或印材匣</li> <li>(pdf、ipg 等)、用於列印的應用程式</li> </ul>                                                                                                    | ×                                       |
| 印材匣狀態:如果您已註冊,依賴網路連線列印的某些IPP 解決方案需要印材匣狀<br>着產、裝置溫度,以及印材匣是否為原職 IP 的相關資訊,以值 IP 確認您在需要時能輕重<br>IP 不會存取您透過雲端分享並在印表機上列印的任何檔案、掃描或檔案的內容。<br>要調整您的連線列印設定,請透過在 Web 瀏覽器中輸入您的印表機 IP 位址來存取內嵌式<br>2期印表機機型上,此分頁的標題可能是 Web 服務。<br>写關您的權利的更多資訊,請參見「行使您的權利和連結我們」中的 www.hp.com/go/g<br>象想做用連線列印嗎?<br>Color LaserJet Pro M453-4<br><b>表電分析</b><br>檢閱並決定<br>P 希望您同意收集印表機使用資料,以我們改進和個人化您的客戶體驗,執行產品支援和<br>誘營運(即業務研究、分析、規劃和策略)。可能收集的印表機使用封包含列印的資數、<br>認 (特別是使用非原廠印材匣,或使用非 IP 晶片或電子電路的印表機使用封包含列印的檔案類項<br>Vord, Excel、Adobe Photoshop 等)、檔案大小、時間觀記,以及其他印表機耗材的用量和                                                                                                    | <ul> <li>本,以て確認の印意物体対策の可入意。</li> <li>(公理認の印意型水/磁粉量、墨水/磁粉分佈、<br/>蓄補充印材匣。</li> <li>Web 伺服器,然後移至連線列印分頁。在</li> <li>Drivacy &lt; http://www.hp.com/go/privacy&gt;。</li> <li>アウ達,進行研究和開發,並支援我們的<br/>列印模式、使用的紙材、墨水或印材匣<br/>2 (pdf、.jpg 等)、用於列印的應用程式可能</li> </ul>                                                                                                    | ×                                       |
| <ul> <li>□□材匣狀態:如果您已註冊,依賴網路違練列印的某些IPP 解決方案需要印材匣狀<br/>着茎、裝置溫度,以及印材匣是否為原職 IP 的相關資訊,以復 IPP 確認您在需要時能輕重<br/>作 不會存取您透過雲端分享並在印表機上列印的任何檔案、掃描或檔案的內容。</li> <li>E調整您的連線列印設定,請透過在 Web 瀏覽器中輸入您的印表機 IP 位址來存取內嵌式<br/>早期印表機機型上,此分頁的標題可能是 Web 服務。</li> <li>f關您的權利的更多資訊,請參見「行使您的權利和連結我們」中的 www.hp.com/go/g</li> <li>医想啟用連線列印嗎?</li> </ul>                                                                                                    | <ul> <li>本,以確認印志爾林特數範別从短。</li> <li>2、自含墨水/磁粉量、墨水/磁粉分佈、<br/>5補充印材匣。</li> <li>Web 伺服器,然後移至連線列印分頁。在</li> <li>brivacy &lt;</li> <li>brivacy </li> <li>http://www.hp.com/go/privacy&gt;。</li> <li>アウ進,進行研究和開發,並支援我們的<br/>列印模式、使用的紙材、墨水或印材匣<br/>2(pdf、.jpg等)、用於列印的應用程式<br/>状態。我们不會掃描或收集應用程式可能<br/>分析此資料。您可以在<br/>和「我們如何使用資料」章節中,深</li> </ul>                                                                                                    | ×                                       |
| 印材匣狀態:如果您已註冊,依賴網路連線列印的某些IPP 解決方案需要印材匣狀<br>着茎、裝置溫度,以及印材匣是否為原職 IP 的相關資訊,以值 IP 確認您在需要時能輕重<br>P 不會存取您透過雲端分享並在印表機上列印的任何檔案、掃描或檔案的內容。<br>要調整您的連線列印設定,請透過在 Web 瀏覽器中輸入您的印表機 IP 位址来存取內嵌式<br>早期印表機機型上,此分頁的標題可能是 Web 服務。<br>写關您的權利的更多資訊,請參見「行使您的權利和連結我們」中的 www.hp.com/go/g<br>怎想做用連級列印嗎?<br>Color LaserJet Pro M453-4<br>表編分析<br>機關範決定<br>P 希望您同意收集印表機使用資料,以我們改進和個人化您的客戶體驗,執行產品支援和<br>該營運(即業務研究、分析、規劃和範疇)。可能收集的印表機使用資料自己適利印的檔案與否<br>Vord Excel、Adobe Photoshop 等)、檔案大小、時間戳記,以及其他印表機耗材的用量和<br>影響可能結合根據 IP 隱私權聲明從您、其他 IPP 客戶或第三方收集的其他個人資料,來<br>www.hp.com/go/privacy_ 中標題為「我們收集哪些資料」<br>原解 IP 資料收集和使集行為。要調整您的印表機分析偏好說定,請使用 IPP Printer Assista                                                                                                    | <ul> <li>本,以確認的表情,計算動所及認。</li> <li>器,包含墨水/碳粉量、墨水/碳粉分佈、</li> <li>請補充印材匣。</li> <li>Web 伺服器,然後移至連線列印分頁。在</li> <li>mvacy <http: go="" privacy="" www.hp.com="">。</http:></li> <li>不,謝謝&gt;</li> <li></li> <li></li></ul> <li></li> <li></li> <li></li> <li></li> <li></li> <li></li> <li></li> <li></li> <li></li> <li></li> <li></li> <li></li> <li></li> <li></li> <li></li> <li></li> <li></li> <li></li> <li></li> <li></li> <li></li> <li> <li></li> <li> <li></li> <li> <li></li> <li> <li> <li> <li> <li> <li> <li> <li> <li> <li> <li> <li> <li> <li> <li> <li> <li> <li> <li> <li> <li> <li> <li> <li> <li> <li> <li> <li> <li> <li> <li> <li> <li> <li> <li> <li> <li> <li> <li> <li> <li> <li> <ul> <li><ul> <li><ul> <li><ul> <li></li></ul></li></ul></li></ul></li></ul></li></li></li></li></li></li></li></li></li></li></li></li></li></li></li></li></li></li></li></li></li></li></li></li></li></li></li></li></li></li></li></li></li></li></li></li></li></li></li></li></li></li></li></li></li> | ×                                       |
| 印材匣狀態:如果您已註冊,依賴網路連線列印的某些IPP 解決方案需要印材匣狀<br>着茎、裝置溫度,以及印材匣是否為原職 IP 的相關資訊,以便 IP 確認您在需要時能輕重<br>IP 不會存取您透過雲端分享並在印表機上列印的任何檔案、掃描或檔案的內容。<br>要調整您的連線列印設定,請透過在 Web 瀏覽器中輸入您的印表機 IP 位址来存取內嵌式<br>P期印表機機型上,此分頁的標題可能是 Web 服務。<br>写關您的權利的更多資訊,請參見「行使您的權利和連結我們」中的 www.hp.com/go/g<br><b>您想做用連線列印嗎?</b><br>Color LaserJet Pro M453-4<br><b>表編分析</b><br>機關並決定<br>P 希望您同意收集印表機使用資料,以我們改進和個人化您的客戶體驗,執行產品支援和<br>透想做用連線列印嗎?<br>P 希望您同意收集印表機使用資料,以我們改進和個人化您的客戶體驗,執行產品支援和<br>認知做用連線列印嗎?<br>P 希望您同意收集印表機使用資料,以我們改進和個人化您的客戶體驗,執行產品支援和<br>總國並決定<br>P 希望您同意收集印表機使用資料,以我們改進和個人化您的客戶體驗,執行產品支援和<br>認知意思決定<br>P 希望您同意收集印表機使用資料,以我們改進和個人化您的客戶體驗,執行產品支援和<br>認知意思決定<br>P 希望您同意收集印表機使用資料,以我們改進和個人化您的客戶體驗,執行產品支援和<br>#<br>#<br>#<br>#<br>#<br>#<br>#<br>#<br>#<br>#<br>#<br>#<br>#                                                                                                    | 中,以下睡露中山家随味,背較前小短。 题:包含墨水/碳粉量、墨水/碳粉分佈、 新南充印材匣。 Web 伺服器,然後移至連線列印分頁。在 Dryacy < http://www.hp.com/go/privacy>。 Tog進;進行研究和開發;並支援我們的 列印模式、使用的紙材、墨水或印材匣 2000 2001 2011 2011 <p< td=""><td>×</td></p<>                                                                                                    | ×                                       |
| 印材匣狀態:如果您已註冊,依賴網路連線列印的某些IPP 解決方案需要印材匣狀<br>着茎、裝置溫度,以及印材匣是否為原職 IP 的相關資訊,以值 IP 確認您在需要時能輕重<br>IP 不會存取您透過雲端分享並在印表機上列印的任何檔案、掃描或檔案的內容。<br>要調整您的連線列印設定,請透過在 Web 瀏覽器中輸入您的印表機 IP 位址来存取內嵌式<br>2期印表機機型上,此分賣的標題可能是 Web 服務。<br>写關您的權利的更多資訊,請參見「行使您的權利和連結我們」中的 www.hp.com/go/g<br><b>您想檢用連線列印嗎?</b><br>Color LaserJet Pro M453-4<br><b>表提分析</b><br>機關並決定<br>P 希望您同意收集印表機使用資料,以我們改進和個人化您的客戶體驗,執行產品支援和<br>務營運(仰葉務研究、分析、規劃和範疇)。可能收集的印表機使用對自含列印的檔案类類<br>Word,Excal、Adobe Photoshop 等)、檔案大小、時間觀記,以及其他印表概耗材的用量和<br>表示的任何檔案內容或資調。<br>P 還可能結合根據 IP 隱私權聲明從您、其他 IP 客戶或第三方收集的其他個人資料,來少<br>www.hp.com/go/privacy_ 中標題為「我們收集哪些資料」<br>更解解 IP 資料收集和使用方式行使的更多 會訊。<br>可以控制裝置資料收集行為。要調整您的印表機分析偏好設定,請使用 IP Printer Assista<br>[可以控制裝置資料收集行為。要調整您的印表機分析偏好設定,請使用 IP Printer Assista<br>[可以控制裝置資料收集行為。要調整您的印表機分析過行過之應。<br>]要人範的可提過去在您的印表機算型和自求機設在自動機分析過至。如果已為裝置j                                                                                                    | 本,以國權公司求關保持戰到所想。<br>器,包含墨水/截粉量、墨水/橫粉分佈、<br>蓄補充印材匣。<br>Web 伺服器,然後移至連線列印分頁。在<br>privacy <http: go="" privacy="" www.hp.com="">。<br/>不·謝謝&gt; 星&gt;<br/>「<br/>」<br/>」<br/>「<br/>」<br/>」<br/>」<br/>」<br/>」<br/>」<br/>」<br/>」<br/>二<br/>一<br/>二<br/>二<br/>二<br/>二<br/>二<br/>二<br/>二<br/>二<br/>二<br/>二<br/>二<br/>二<br/>二</http:>                                                                                                    | ×                                       |
| 印材匣狀態:如果您已註冊,依賴網路運總列印的美型日 解決方案需要印材匣狀<br>當蓋、裝置溫度,以及印材匣是舌為原廠 IP 的相關資訊,以便 IP 確認您在需要時能輕重<br>EP 不會存取您透過雲端分享並在印表機上列印的任何檔案、掃描或檔案的內容。<br>E 調整您的連線列印設定,請透過在 Web 瀏覽器中輸入您的印表機 IP 位址來存取內嵌式<br>P期印表機機型上,此分頁的標題可能是 Web 服務。<br>ST關您的權利的更多資訊,請參見「行使您的權利和連絡我們」中的 www.hp.com/go/g<br><b>法想敘用連線列印嗎?</b><br>Color LaserJet Pro M453-4<br><b>美婦分析</b><br>像關節決定<br>P 希望您同意收集印表機使用資料,以我們改進和個人化您的客戶體驗,執行產品支援和<br>務營運 (即業務研究、分析、規劃和榮略)。可能收集的印表機使用封包含列印的資數、<br>型 (特別是使用非原廠印材匣,或使用非 IP 晶片或電子電話的印材匣)、列印的檔案獎唱<br>A 如此是使用非原廠印材匣,或使用非 IP 晶片或電子可能的印材匣)、列印的檔案獎項<br>A 如此是使用非原廠印材匣,或使用非 IP 晶片或電子可能的印材吧」例印的電樂類<br>Ford、Excel、Adobe Photobeng 等)、檔案大小、時間戳記,以及其他印表機能材的用量和<br>示的任何檔案內容或習訊。<br>這可能結合相據 IP 資料收集和 (使用方式行使的更多 管訊。<br>可以控制裝置會相收集行為。要調整您的印表機分析偏好設定。請使用 IP Printer Assista<br>下桌面上的印表機圖示,然後導驗到工具並使用「印表機分析」切換來調整您的選取。<br>別如 Instant ID 可能無法在您的印表機上正常執行。備好設定。請使用 IP Printer Assista<br>下桌面上的印表機圖示,然後導驗到工具並使用「印表機分析」切換來調整您的選取。<br>別如 Instant ID 可能無法在您的印表機上正常執行。當您從 IP Support請求協助(透過電話或<br>助文提書員了解您的問題所牽涉的印表機類型和印表機設定。<br>四人提書對資料收集設定進行調整。<br>I關您的權利的更多資訊,請參見「行使您的權利和連絡我們」中的 www.hp.com/go/pr                                                                                                    | 本,以Kumwahakawakawakawakawakawakawakawakawakawa                                                                                                    | ×                                       |
| 印材匣狀態,如果您已註冊,依賴網路連總列印的某些IPF 解決方案需要印材匣狀<br>着產、裝置溫度,以及印材匣是否為原廠IPF 的相關資訊,以便 IPF 確認您在需要時能輕額<br>IPF 不會存取您透過雲端分享並在印表機上列印的任何檔案、掃描或檔案的內容。<br>EIIII 整弦的連線列印設定,請透過在 Web 瀏覽器中輸入您的印表機 IP 位址來存取內嵌式<br>P期印表機機型上,此分頁的標題可能是 Web 服務。<br>實關您的權利的更多資訊,請參見「行使您的權利和連絡我們」中的 www.hp.com/go/g<br><b>怎想做用連線列印嗎?</b><br>Color LaserJet Pro M453-4<br><b>表提</b><br>#國歐法定<br>P 希望您同意收集印表機使用資料,以我們改進和個人化您的客戶體驗,就行產品支援和<br>後期重決定<br>P 希望您同意收集印表機使用資料,以我們改進和個人化您的客戶體驗,就行產品支援和<br>是使用非原廠印材匣,或他用目 IPI 同片或電子電路的印材匣)、列印的檔案獎題<br>Word,Excel、Adobe Photoshop 等)、檔案大小、時間戳記,以及其他印表機耗材的用量和<br>5元的任何檔案內容或資訊。<br>P 還可能結合相違 IPI 曖私權聲明從您、其他 IP 客戶或第二天做集的其他個人資料,來乏<br>www.hp.com/go/privacy_atter<br>」前,如此有力式行使的更多資訊。<br>EIIII 可能結合相違 IPI 隱私權聲明從您、其他 IPI 客戶或第二天收集的其他個人資料,來乏<br>www.hp.com/go/privacy_atter<br>」如此指示的任何檔案內容或資訊。<br>P 還可能結合相違 IPI 優私權聲明從您、其他 IPI 客戶或第二天做集的工業機能用「可是一次集合」我們收集哪些資料」<br>」前,如 IPI 容利收集行為。要調整您的印表機力正是一使用「FIPI 表機分析」」仍沒來調整您的證呢。<br>列如 Instant Ink) 可能無法在您的印表機上正常執行。稍後註冊這些服務可能會飲用印表機<br>認定方面已過於可能會飲用的表機,然後導覽型和印表機設定。<br>DPI 合利的更多資訊,請參見「行使您的權利和連絡我們」中的 www.hp.com/go/p                                                                                                    | 中, 以爾爾特內爾爾特爾爾爾爾爾爾爾爾爾爾爾爾爾爾爾爾爾爾爾爾爾爾爾爾爾爾爾爾爾爾爾                                                                                                    | ×                                       |
| <ul> <li>印材匣狀態:如果您已註冊,依賴網路連總列印的某些IPF 解決方案需要印材匣狀</li> <li>新器、裝置温度,以及印材匣是否為原廠IPF 的相關資訊,以仅 IPF 確認您在需要時前能受<br/>罪 不會存取您透過雲端分享並在印表機上列印的任何檔案、掃描或檔案的內容。</li> <li>E調整您的連線列印設定,請透過在 Web 瀏覽器中輸入您的印表機 IP 位址來存取內談式<br/>早期印表欄機型上,此分育的標題可能是 Web 服務。</li> <li>每關您的權利的更多管訊,請參見「行使您的權利和連結我們」中的 www.hp.com/go/f</li> <li>S.名 做用連条列印嗎?</li> </ul> Color LaserJet Pro M453-4 A 望您同意收集印表機使用資料,以我們改進和個人化您的客戶體驗,執行產品支援和<br>將營運(即業務研究、分析、規劃和案略)。可能收集的印表機使用封包含列印的頁數、<br>理(特別是使用非原廠印材匣,或使用非 IPF 面片或電子電給的印材裡),列印的檔案發換<br>Ford, Excel,Adobe Photosop 等)、檔案大小、時間觀試定,以及其他印表機械材的用量和<br>示的任何檔案內容或資訊。 P 還可能協合相比P 透訊機整明從您、其他 IPF 客戶或第三方收集的其他個人資料,來對<br>www.bp.com/go/phyacy < http://www.hp.com/go/privacy < 中標題為「我們收集哪些資料」<br>原解 IPF 資料收集和使用方式行使的更多質訊。 i可以控制裝置和批算有料,能運動整您的印表機分析俱好設定,請使用 IPF Privar Assimus.<br>3000 Int a mach Data ### P T T 和後還如常, T M T T T T T T T T T T T T T T T T T                                                                                                    | <ul> <li>本,以確認的求簡保持載意前八號。</li> <li>(公費福祉内秋世、墨水/議紛分佈、<br/>5補充印材理。</li> <li>Web 伺服器,然後移至連線列印分頁。在<br/>brivacy &lt;</li> <li>ア、謝謝&gt;</li> <li></li> <li></li></ul>                                                   | ×                                       |
| 印材匣狀態: 如果您已註冊,依賴網路連總列印的某些口戶 解決方案需要印材匣狀<br>著案 裝置温度,以及印材匣是否為原廠 iP 的相關資訊,以便 iP 確認您在需要等計例<br>要<br>IP 不會存取您透過雲端分享並在印表機上列印的任何檔案、掃描或檔案的內容。<br>E 調整您的連線列印設定,請透過在 Web 瀏覽器中輸入您的印表機 IP 位址来存取內嵌式 '<br>写開印表欄機型上,此分賣的情題可當是 Web 服務。<br>雪關您的權利的更多管訊,請參見「行使您的權利和連結我們」中的 www.hp.com/go/f<br><b>密想做用連級列印嗎?</b> Color LaserJet Pro M453-4<br><b>本語分析</b><br>機關並規定<br>P 希望您同意收集印表機使用資料。以我們改進和個人化您的客戶體驗,我行產品支援和<br>務營運 (印業務研究、分析、規劃和策略)。可能收集的印表機使用封包含列印的實數、<br>提 (伊斯達稅研究、分析、規劃和策略)。可能收集的印表機使用封包含列印的實數、<br>提 (伊斯達稅研究、分析、規劃和策略)。可能收集的印表機使用封包含列印的實數、<br>提 (伊斯達稅研究、分析、規劃和策略)。可能收集的印表機使用封包含列印的實數、<br>L型 (伊斯達使用非原廠印材匣,或使用非 IP 晶片或電子電路的印材匣)、列印的檔案規構<br>示的任何檔案內容或資訊。<br>P 還可能當合和使用方式行使的更多質訊。<br>i可以控制裝置資料收集不含。要調整您的印表機分析自切換來調整您的證取。到<br>Nump com/go/privacy_http://www.hp.com/go/privacy_http://www.hp.com/go/privacy_http://m.m.ttp://www.hp.com/go/privacy_http://www.hp.com/go/privacy_http://wwww.hp.com/go/privacy_http://www.hp.com/go/privacy_http://wwww.hp | <ul> <li>本,以て確認を印本(執行者) 載 取力(法)。</li> <li>(公確認を印本(執行者) 載 型水/送粉分佈、</li> <li>(公補充印材理。</li> <li>Web 伺服器,然後移至連線列印分頁。在</li> <li>(公本: 謝謝&gt; 星&gt;</li> <li>(公本: 謝謝&gt; 星&gt;</li> <li>(公本: 謝謝)</li> <li>(公本: 謝謝)</li> <li>(公本: 謝謝)</li> <li>(公本: 謝謝)</li> <li>(公本: 謝謝)</li> <li>(公本: 謝謝)</li> <li>(公本: 謝謝)</li> <li>(公本: 謝勤)</li> <li>(公本: 謝謝)</li> <li>(公本: 謝謝)</li> <li>(公本: 謝謝)</li> <li>(公本: 謝謝)</li> </ul>                                                                                                    | ×                                       |
| <ul> <li>         印材匣狀態:如果您已註冊,依賴網路連練列印的某些证 解決方案需要印材匣狀</li> <li>         中 不會存取您透過客號分享並在印表欄上列印的任何檔案、掃描或檔案的內容。         要調整您的違嫌列印設定,請透過在Web 瀏覽器中輸入您的印表欄 IP 位址来存取內嵌式<sup>12</sup>         界明市表欄欄型上,此分賣的橡麵可能是Web 服務。         有關您的權利的更多管訊,請參見「行使您的權利和連絡我們」中的 www.hp.com/go/f         <b>法 款 积 可連條列印嗎?</b> </li> <li>         Color LaserJet Pro M453-4         </li> <li>         来種分析         橋間部原來         </li> <li>         P 希望您同意收集印表欄使用資料,以我們改進和個人化您的客戶體驗,執行產品支援和         </li> <li>         Color LaserJet Pro M453-4         </li> <li>         S. 之 執 可能收集的印表欄使用資料,以我們改進和個人化您的客戶體驗,執行產品支援和         </li> <li>         Color LaserJet Pro M453-4         </li> <li>         S. 之 執 可能收集的市表欄使用資料,以我們改進和個人化您的客戶體驗,執行產品支援和         </li> <li>         P 希望您同意收集印表欄使用資料,以我們說 進和個人化您的客戶體驗,執行產品支援和         </li> <li>         P 希望您同意收集印表欄使用資料,以我們改進和個人化您的客戶體驗,執行產品支援和         </li> <li>         Y 國本人的主要的中表欄使用資料,以我們說,可能做與的用表欄使用對包含列印的局數         </li> <li>         Y 可能或會的中表欄上,或使用非 IP 面片式電音的印表欄、別印約准備結案結例         </li> <li>         P 還可能這會相比較,我很聲明從您,其他 IP 客戶或案三方收集的其他個人資料,表示         </li> <li>         P 適可能這會理過意從的目表欄一定,然後原題到工具並使用「印表欄分析」如須加 書面整的的意識。         (國)投資用        </li> <li>         Y 資本則收集行意意, 然後導發到工具並使用「印表欄分析」例如是一點就會了的會愛         </li> <li>         P 這一能提當會科UP 客人使用方式有优的更多管訊。         </li> <li>         P 這一部次有一個一素機量不能同意要的問意做的印表欄<br/>(證)支方面必須需要面影の的一種所未要的的目表欄與一定。一個一個一素機算的印表欄         </li> <li>         P 還一和收集設定並的同意</li></ul>                                                                                                    | <ul> <li>本,以確認的求簡保持載意前八號。</li> <li>器,包含墨水/磁粉量、墨水/磁粉分佈、</li> <li>3補充印材匣。</li> <li>Web 伺服器,然後移至連線列印分頁。在</li> <li>如rvacy <http: go="" privacy="" www.hp.com="">。</http:></li> <li>不・謝謝&gt; 星&gt;</li> <li>2</li> <li>2(pat,道行研究和開發,並支援我們的<br/>列印模式、使用的紙材、墨水或印材匣</li> <li>2(pat,jg等)、用於列印的應用程式可能</li> <li>3)斯模式、使用的紙材、墨水或印材厚</li> <li>4)「中模式、使用的紙材、墨水或印材厚</li> <li>5)「新花」章節中,深</li> <li>和「我們如何使用管料」章節中,深</li> <li>ant。要敵動 HP Printer Assistant,您可以點<br/>如果使用了印表欄分析,某些豐識服務</li> <li>2)「好心型。</li> <li>2)「小型。</li> <li>2)「小型。</li> <li>2)「小型。</li> <li>2)「小型。</li> <li>2)「小型。</li> <li>2)「小型。</li> <li>3)「中、課</li> <li>3)「中、課</li> <li>3)「現在:調整者</li> <li>3)「我們又看,這一個人」。</li> </ul>                                                                                                    |                                         |
| 印材 匪狀態; 如果愈已註冊, 徐續網路違練列印的某些 IP 解决方案需要印材 匣状<br>著 、裝置這度, 已以20 时秋 厘是石為原應 IP 的有情算高, 以低 IP 確認您在常要時前裡素<br>IP 不會存取您透過雲端分享並在印表機上列印的任何檔案、掃描或檔案的內容。<br>要調整您的追嫌列印設定, 請透過在 Web 瀏覽器中輸入您的印表機 IP 位址未存取內嵌式'<br>早期也表機概型上, 此分育的機類可能是 Web 服務。<br>写關您的權利的更多管訊, 請參見「行使您的權利和連結我們」中的 www.hp.com/go/f<br><b>S 想 放用速錄列印嗎?</b> Color LaserJet Pro M453-4     基礎如何。     電子電腦。     電子電腦     電子電腦。     電子電腦     電子電腦     電子電腦     電子電話     電子電腦     電子電腦     電子電點     電子電話     電子電話     電子電話     電子電話     電子電話     電子電話     電子     電子電話     電子電話     電子電話     電子電話     電子電話     電子電話     電子電話     電子電話     電子電話     電子電話     電子電話     電子     電子電話     電子電話     電子電話     電子電話     電子電話     電子電話     電子電話     電子電話     電子電話     電子電話     電子電話     電子電話     電子電話     電子電話     電子電話     電子電話     電子電話     電子電話     電子電話     電子電話     電子電話     電子     電子電話     電子電話     電子電話     電音     電子電話     電子電話     電子電話     電子電話     電子電話     電子電話     電子電話     電子電話     電子電音     電音     電音     電音     電音     電音     電音     電音     電音     電音     電音     電音     電話     電音     電音     電音     電音     電     電音     電音     電                                   | <ul> <li>本,以て確認もり志物(株)封散の(九然)。</li> <li>(2)、(2)、(2)、(2)、(2)、(2)、(2)、(2)、(2)、(2)、</li></ul>                                                                                                    | × X X X X X X X X X X X X X X X X X X X |

然後導躍到上共並医用,Marting Avenue Avenue Av Avenue Avenue Ave Avenue Avenue Avenue Avenue Avenue Avenue Avenue Avenue Avenue Avenue Avenue Avenue Avenue Avenue Avenue Avenue Avenue Avenue Avenue Avenue Avenue Avenue Avenue Avenue Avenue Avenue Avenue Avenue Avenue Avenue Avenue Avenue Avenue Ave

您是否同意讓 HP 收集和分析您的應用程式資料?

不,謝謝 >

是 >

5.選手動設定

HP Color LaserJet Pro M453-4

#### 連線選項

您打算如何將裝置連線到電腦?

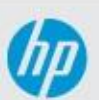

🔾 自動設定(建議)

我想讓軟體自動值測裝置並將其連線至我的電腦。

◉ 手動設定

我想要選取裝置連線至我的電腦的方式。

進階安裝選項

下一步

# 6.選 USB 連結後按 下一步 在開啟印表機把 USB 進電腦

HP Color LaserJet Pro M453-4

### 連線選項

您打算如何將裝置連線到電腦?

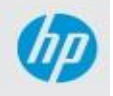

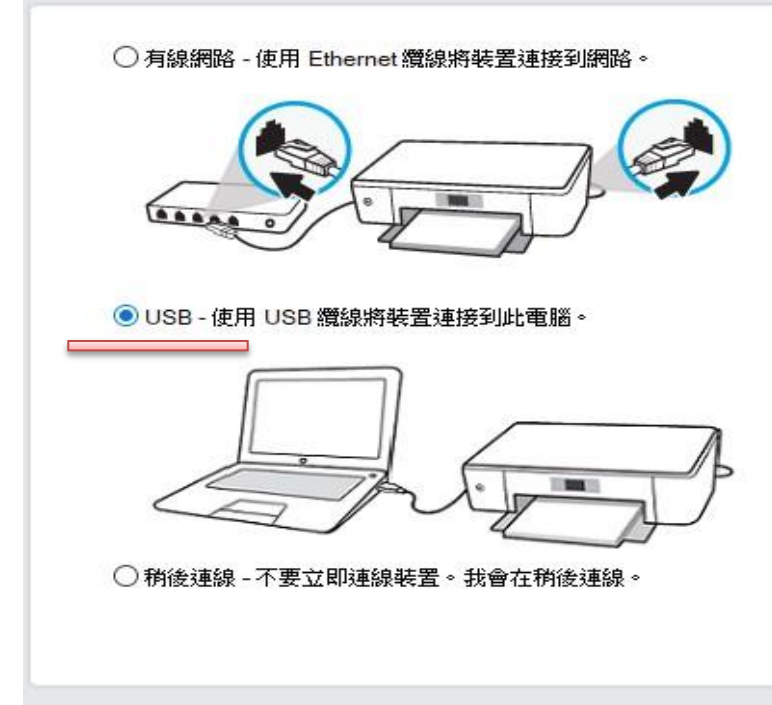

上一步

下一步

## 7.如果沒讀取到在按 上一步 後選 USB 連結後按 下一步 重新讀取

HP Color LaserJet Pro M453-4

#### 連接 USB 复線

確認裝置電源已開啟,並從裝置背面的 USB 埠取下任何外蓋。

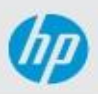

將 USB 纜線的方形端連接到裝置背面,並將纜線的扁平端連接到此電腦上任何可用的 USB 連接埠。

□繼續安裝而不立即連接,我稍後再連接裝置。

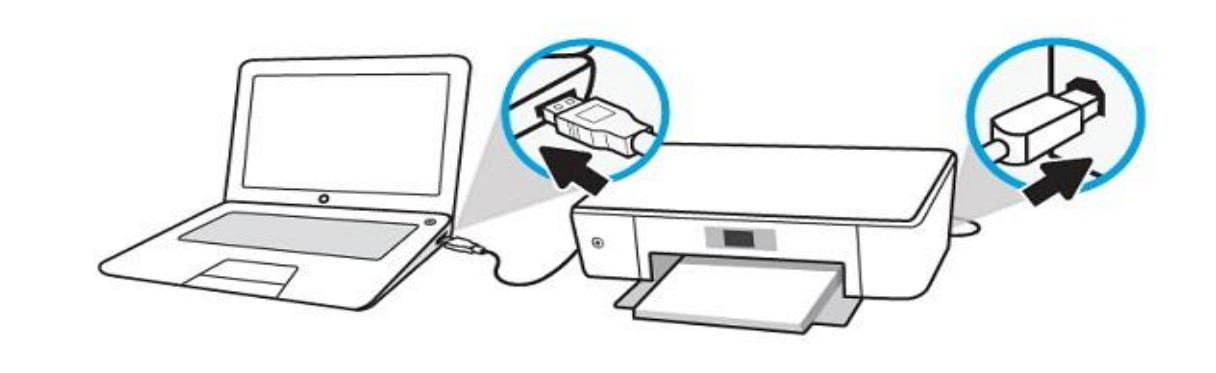

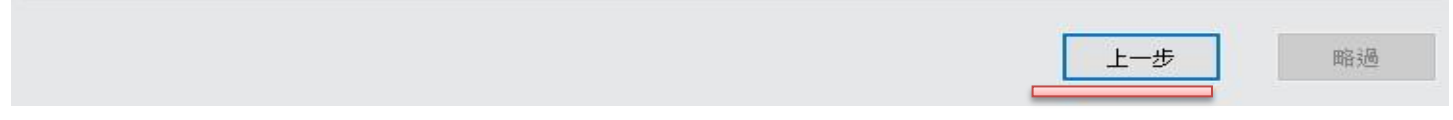

## 8.最後完成後,不用線上繼續直接 X 掉,電腦重開機就能使用了

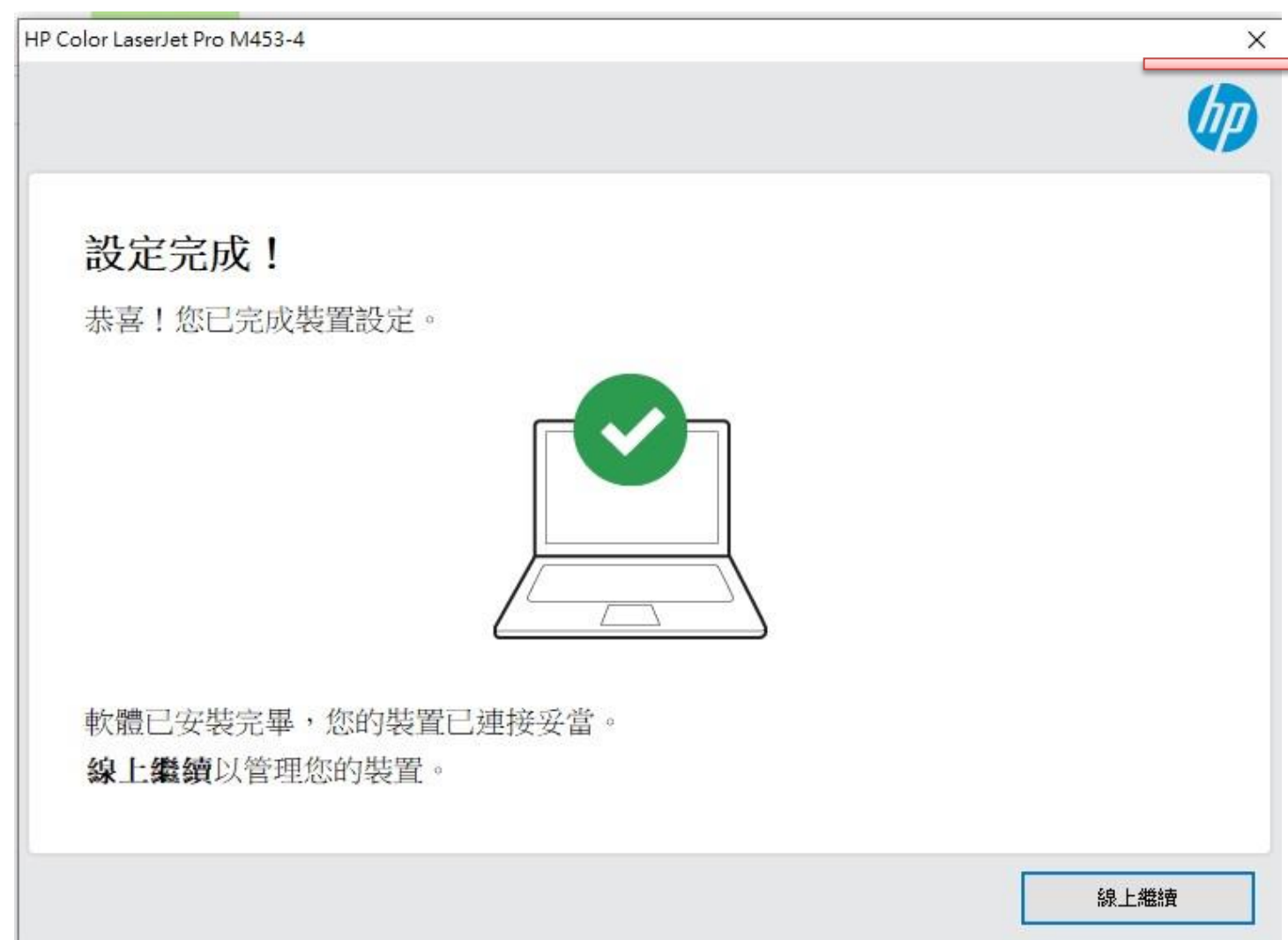

# 9.如果原本有安裝但有問題,先拔掉印表機 USB 再從控制台的印表機點右鍵移除裝置後重開機,再重新安裝

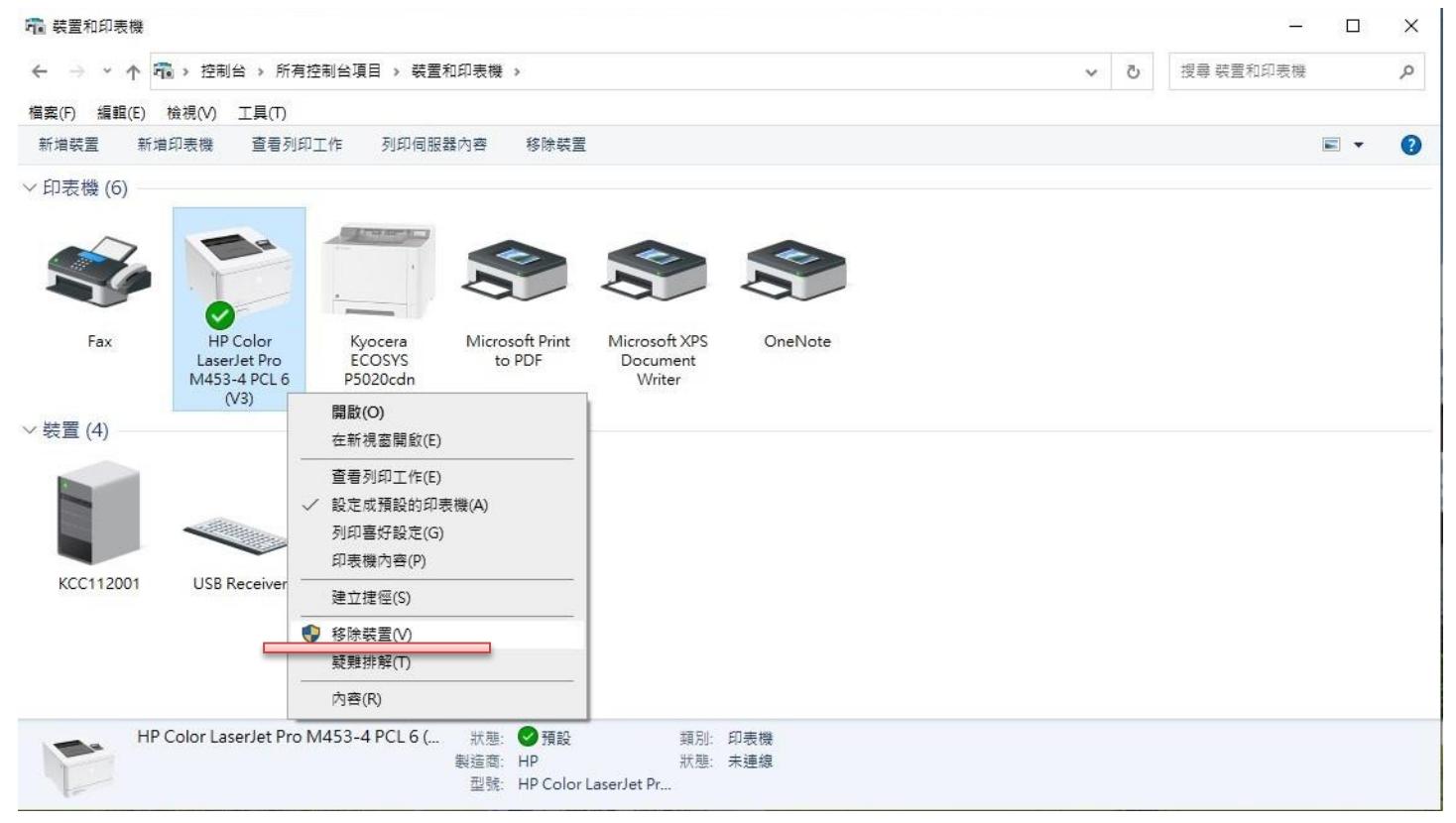